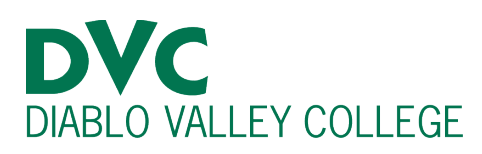

# How do I check my Assessment Placements?

# **Step 1:**

Go to the DVC website at <a href="https://www.dvc.edu/">https://www.dvc.edu/</a>

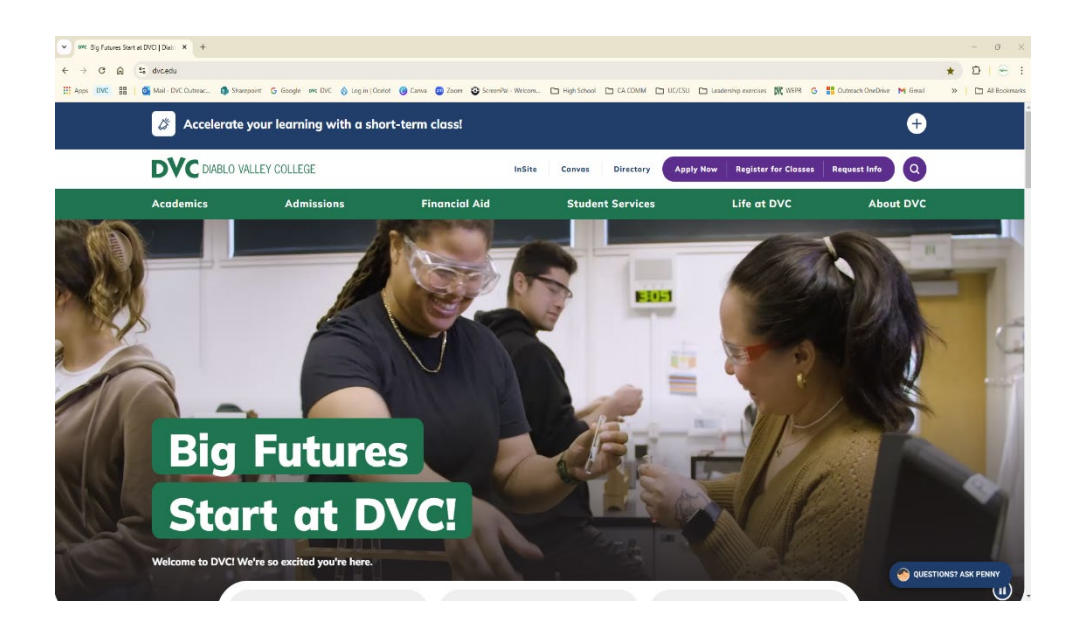

# <u>Step 2:</u>

On the green banner, towards the top of the website, hover your mouse over "Admissions." There you will see a dropdown menu where you will click "Register for Classes."

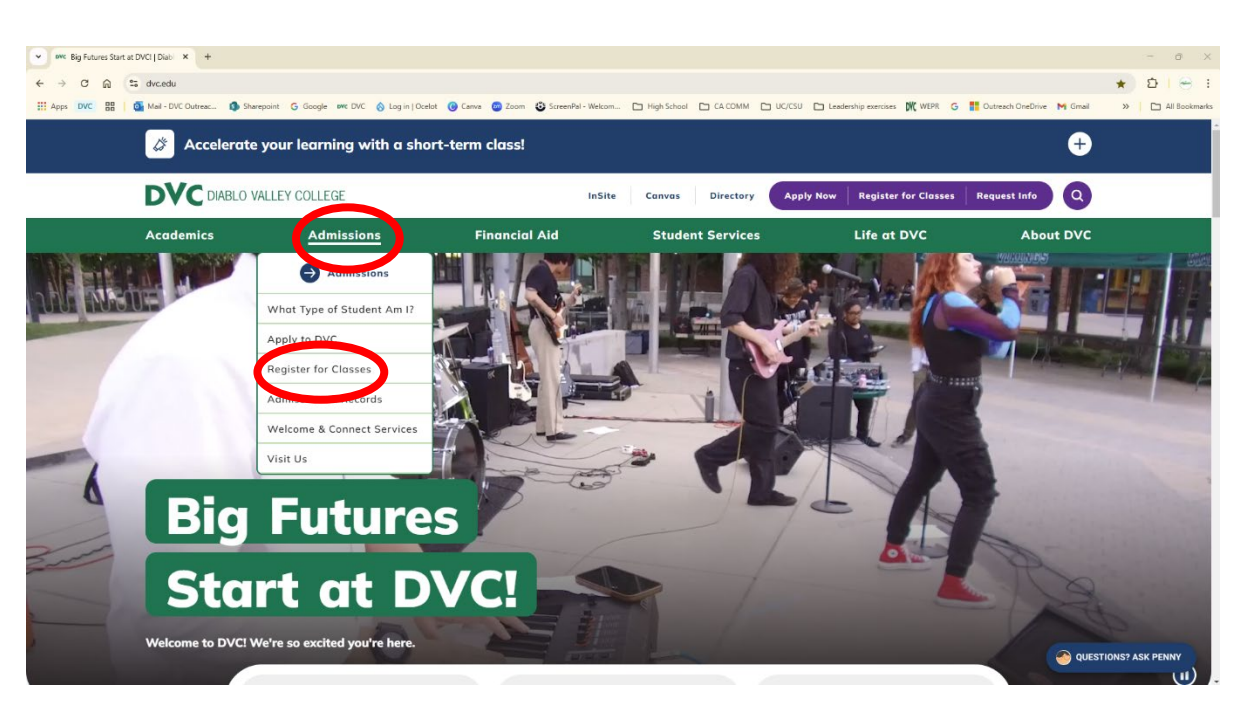

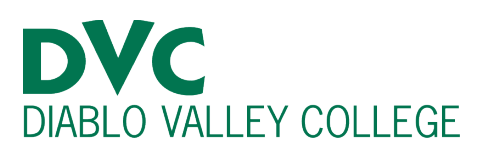

#### **Step 3:**

Once you click "Register for Classes," scroll down until you see a white box to the left on your screen, labeled "Register for Classes."

There you will click "Placement Process."

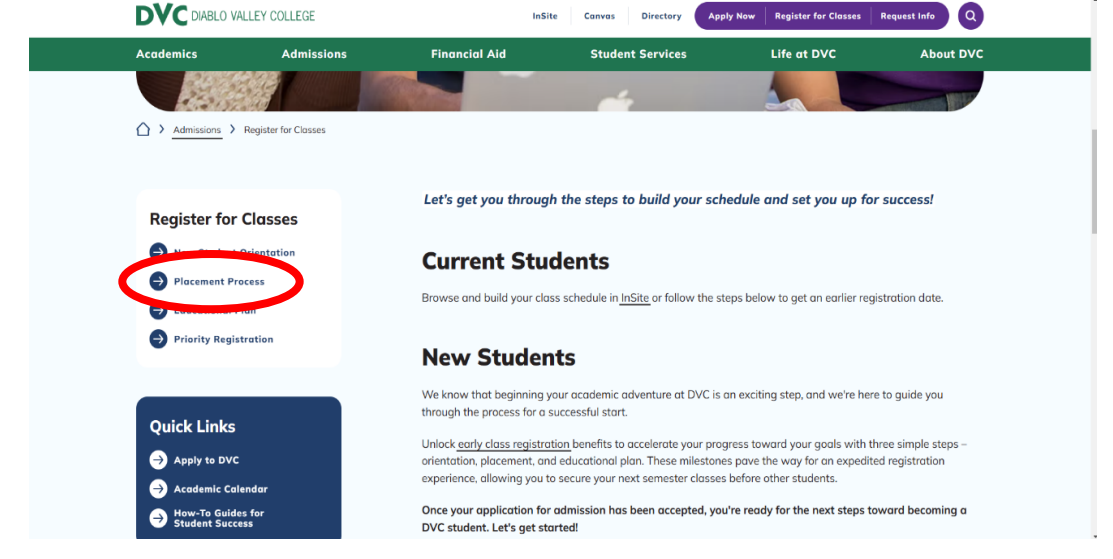

#### Step 4:

If scroll down midway through, you should see three prompts under "Complete the Placement Process", "I will be graduating from a U.S. high school this year," "I already graduated from a U.S. high school," and "I have a different educational background". Click the plus sign next to the one that applicable to you.

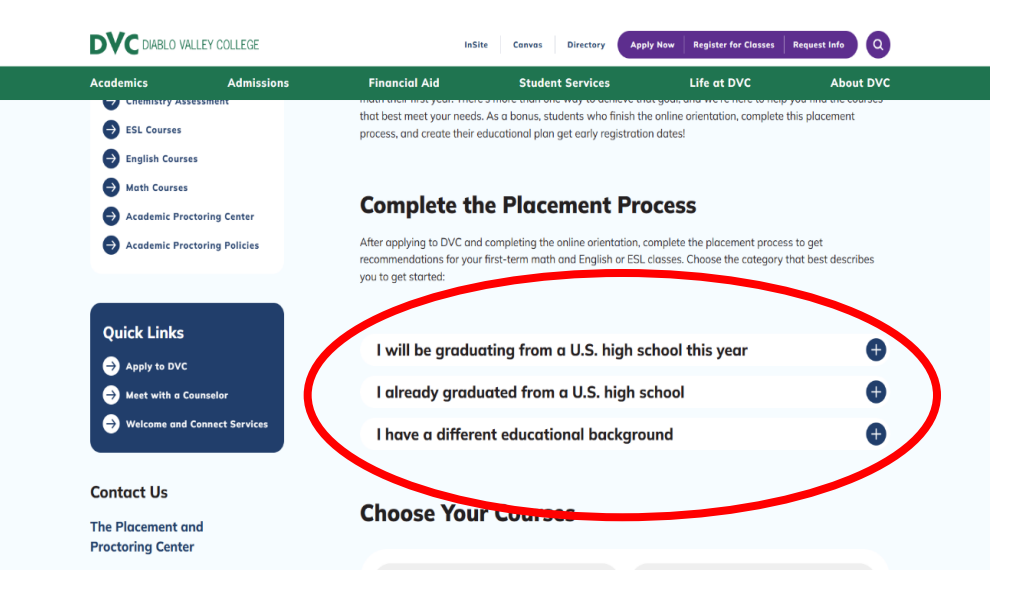

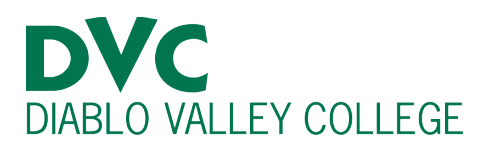

## Step 5:

If you clicked the plus sign "I will be graduating from a U.S. high school this year," or "I already graduated from a U.S. high school", scroll down until you see a blue rectangular shaped oval that says, "Get Your Placements" and click "Get Your Placements". \*Skip Step 6

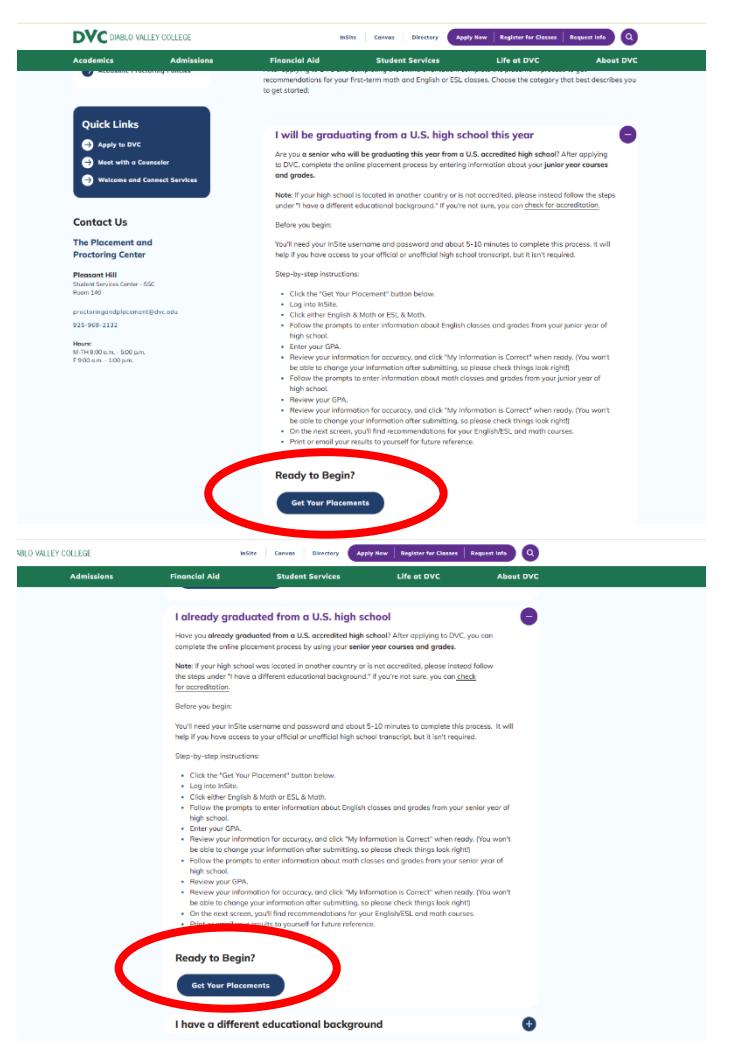

#### <u>Step 6:</u>

If you clicked the plus sign next to "I have a different educational background", scroll down until you see three options, "Math Guided Self-Placement," "English Guided Self-Placement," and "ESL Guided Self-Placement."

Click on the guided self-placement that you took prior.

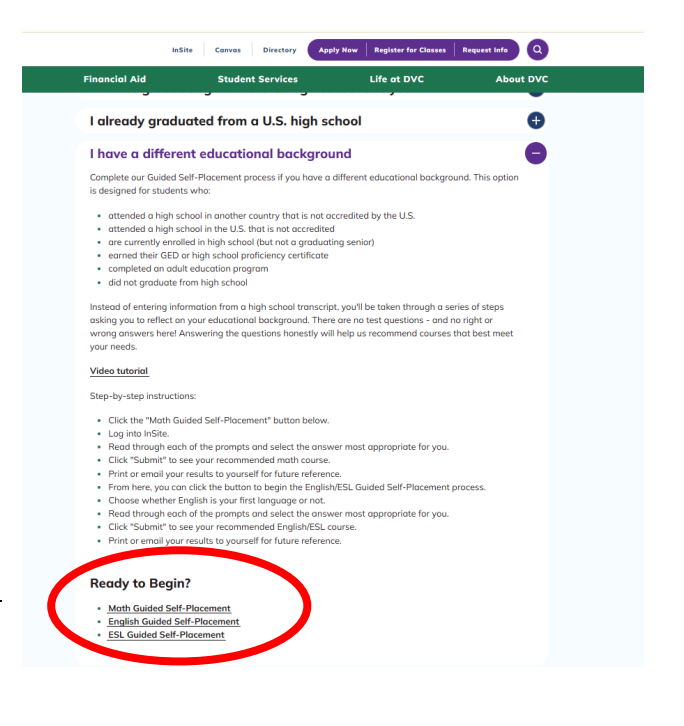

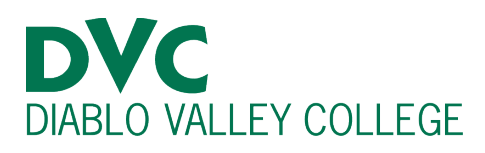

<u>Step 7:</u>

You will be prompted to log into your InSite portal.

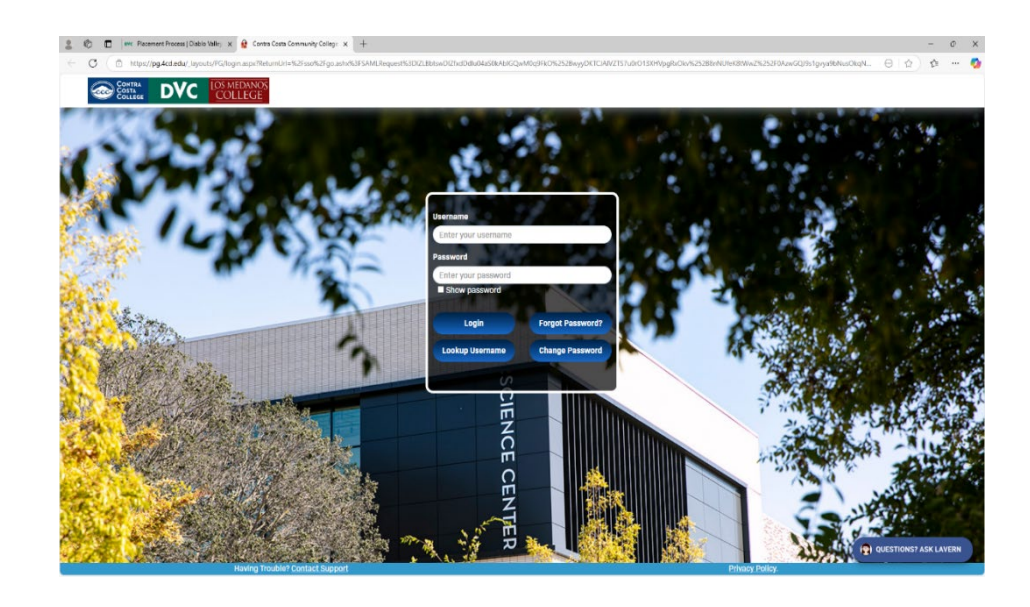

## <u>Step 8:</u>

Once you log in, it will tell you that you have a placement on file and to click on the light blue rectangle that says, "View Your Placement."

Once you click, "View Your Placement", you will be able to view your Placement scores.

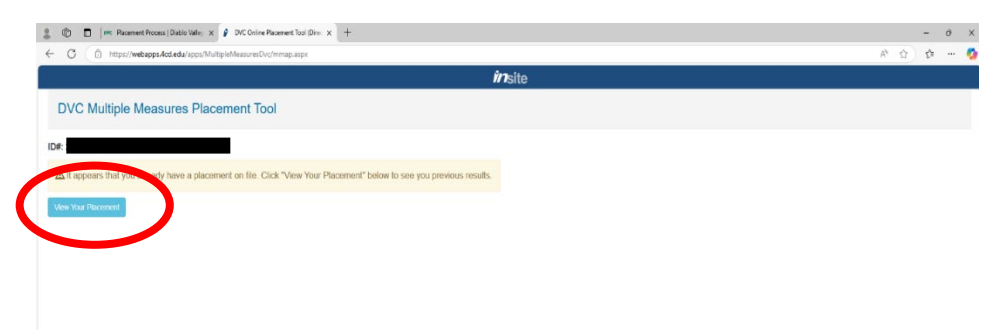